## 請注意!!『牧靈諮商碩士科』報名時間是 3/1-5/15·請勿錯過截止日!!

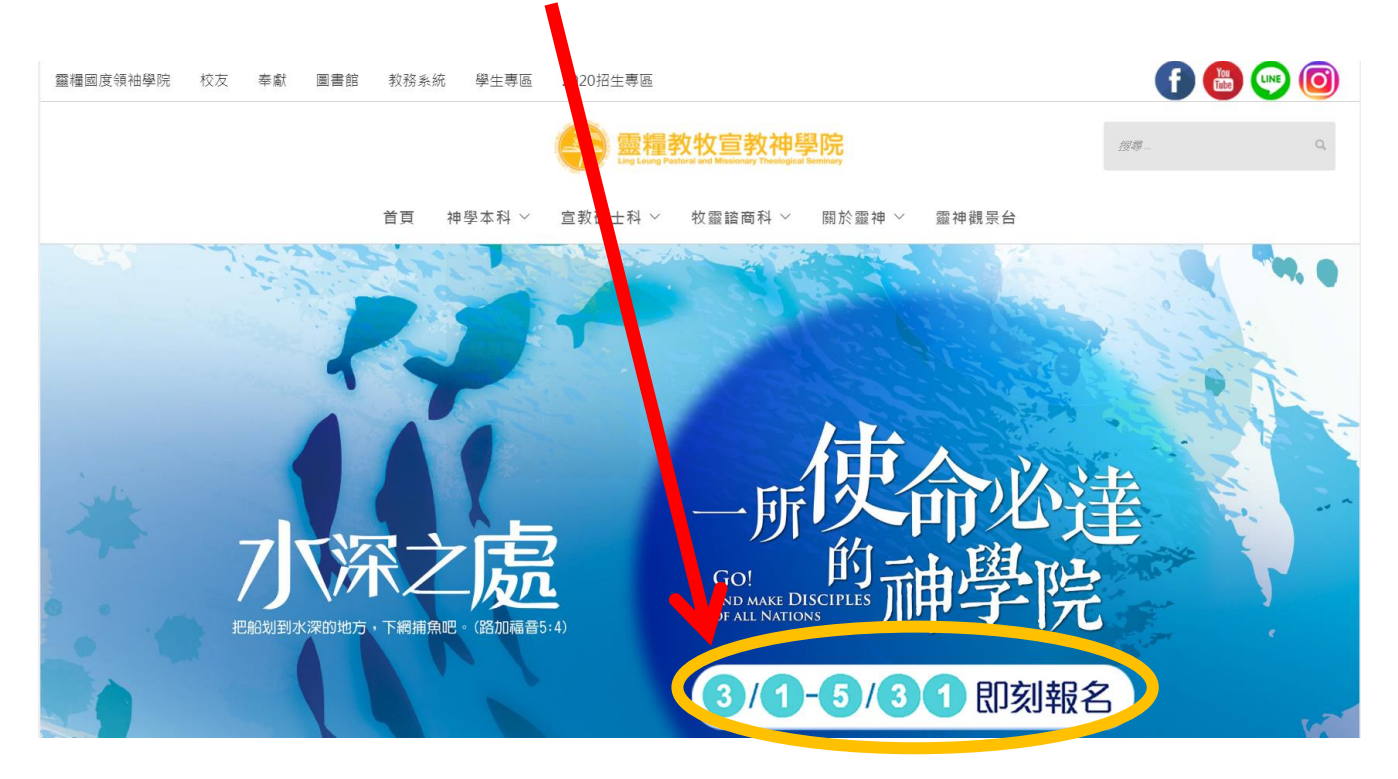

請在靈糧神學院官網首頁點擊<mark>黃色圈內的圖示</mark>,進入招生首頁

進入招生畫面後,再點擊黃色圈內的圖示,即可進入報名系統

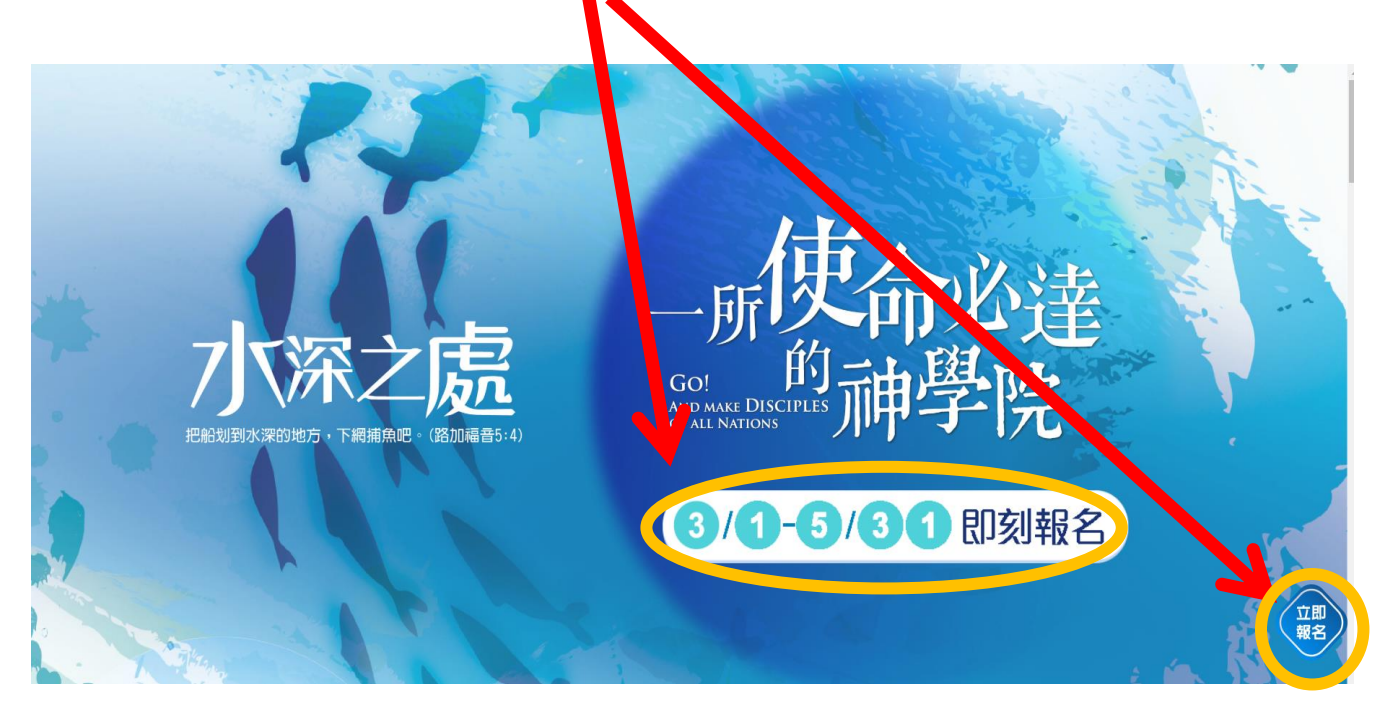

#### 點選開始報名→進入報名網頁

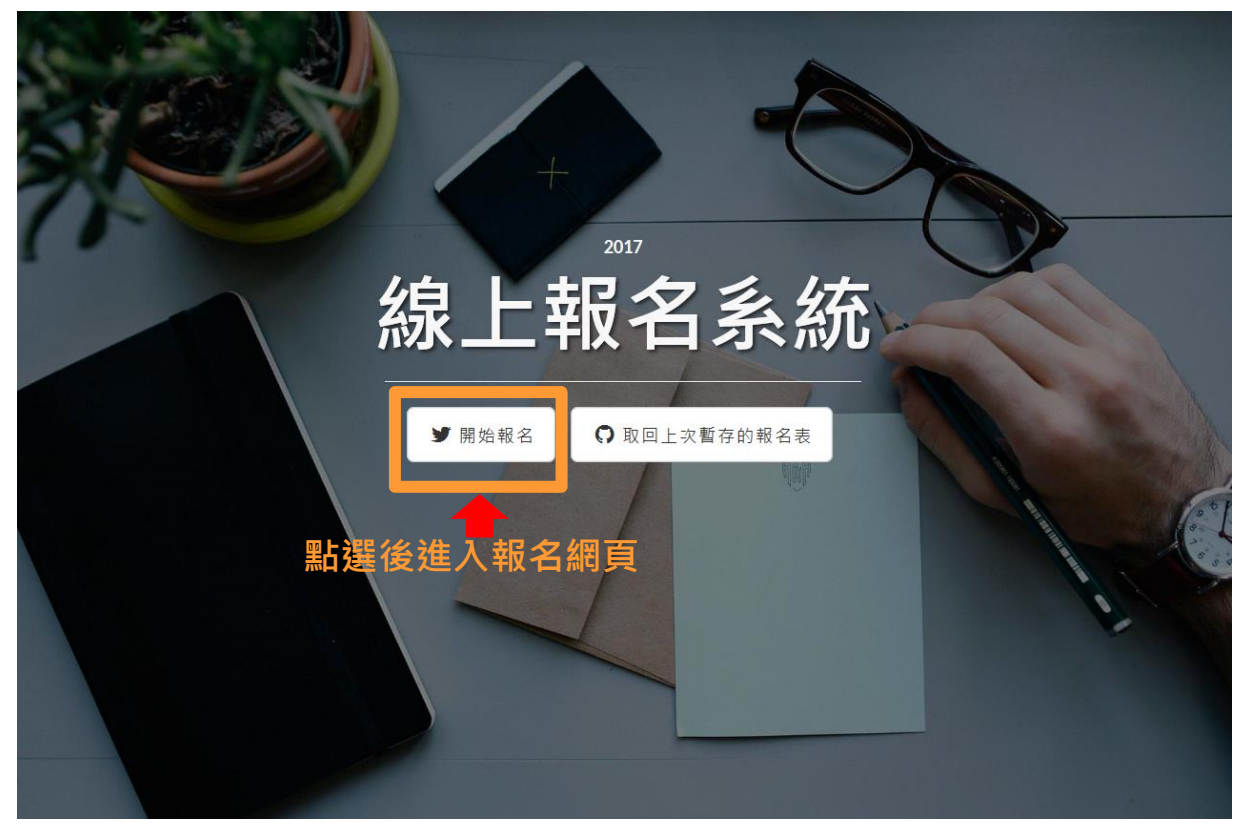

#### 點選『牧靈報名表』→前往牧靈諮商報名

若有不明白處可點 Line@報名諮詢詢問,詢問時請先告知是要報名哪個學院

|        |             | 選擇您的報名              |                |   |   |
|--------|-------------|---------------------|----------------|---|---|
|        |             | 由於需要輸入大量文書請勿使用平板或手機 | 字,<br>服名       |   |   |
|        | ♥ 神學院       | 報名表 ♥牧靈報名表          | ♥巴拿巴報名表        |   |   |
| 帚 返回首頁 | ♣取回先前暫存的報名表 | 請點選牧靈<br>♣LINE@報名諮詢 | <b>报名表</b> ()) | N | 6 |
|        | त्ता भग     | 入 Line@ 编 H         | 鉤問             |   |   |
|        |             |                     |                | • |   |

請詳細閱讀填寫須知後開始填寫報名表 推薦函及體格檢查表等相關表格請於官網下載

# 牧靈諮商線上報名操作指南

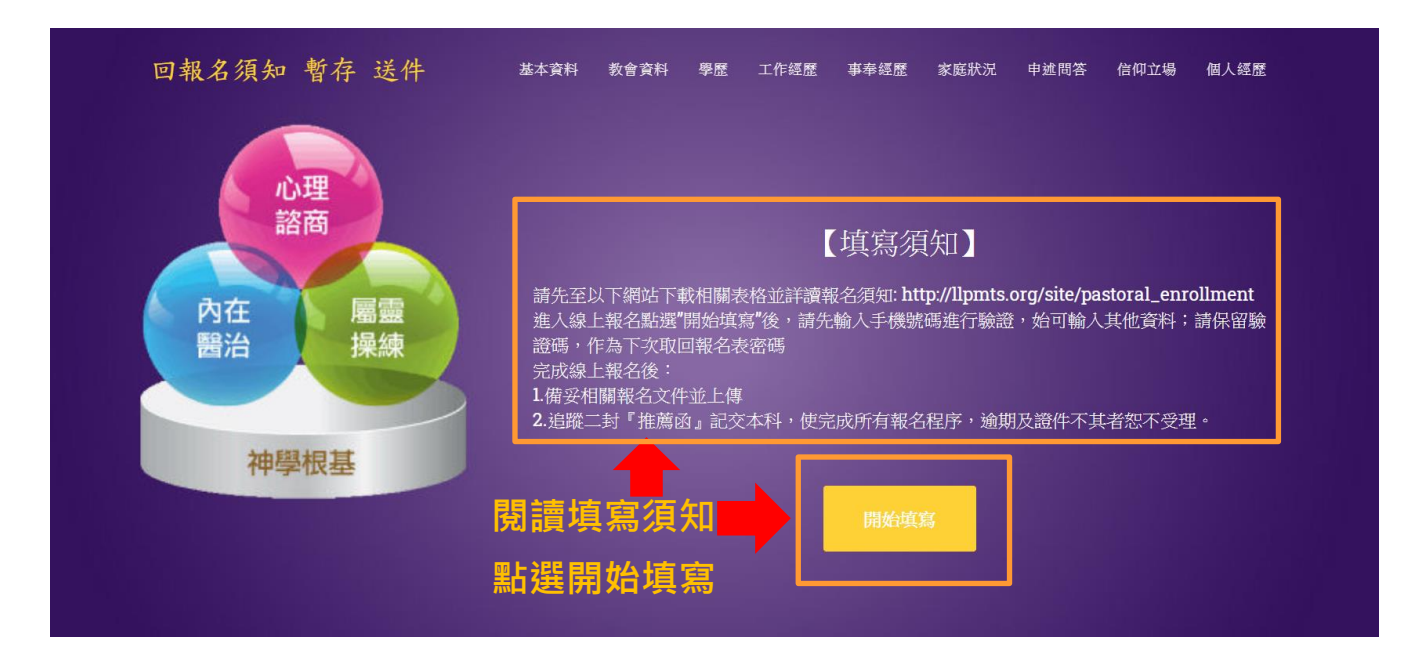

 請先填寫手機號,按送出密碼→2. 會收到一組手機簡訊驗證碼→3. 輸入驗證碼,按進行驗 證,即可開始填寫報名欄位(請保留驗證碼作為下次取回報名表之密碼)

| 回報名须知 暫存 送件                                                                                                    | 基本資料                                      | 教會資料        | 學歷        | 工作經歷    | 事奉經歷 | 家庭狀況 | 申述問答                            | 信仰立場                | 個人經歷                |
|----------------------------------------------------------------------------------------------------|-------------------------------------------|-------------|-----------|---------|------|------|---------------------------------|---------------------|---------------------|
|                                                                                                    | 山口伯及改死                                    | 基才<br>The b | <b>工資</b> | 料<br>a. |      |      |                                 |                     |                     |
| 1. 填寫 主機號                                                                                                    | 按取侍歌證碼                                    | _           | 2.        | 收到-     | ─組手  | 幾簡訊  | 驗證碼                             |                     |                     |
| 手機號碼(例如:0912345678) 輸入後請按<br>輸入手機收到的8位對驗證證<br>進行驗證                                                                                                    | 這裡取得驗證 碼 按進行                              | <b>亍</b> 驗證 | ]         |         |      |      |                                 |                     |                     |
| * <sup>*</sup> <sup>*</sup> <sup>*</sup> <sup>*</sup> <sup>*</sup> <sup>*</sup> <sup>*</sup> <sup>*</sup> <sup>*</sup> <sup>*</sup> <sup>*</sup> <sup>*</sup> <sup>*</sup> | <ul> <li>:證書料</li> <li>*地址(必填)</li> </ul> |             | *         | 3籍(必填)  |      |      |                                 |                     |                     |
| *姓名英文(必填,例如:CHAO, YI-HUI)                                                                                                    | *電話(必填,格式:02-2234                         | 45678)      | _ه        | 分證字號    |      |      |                                 |                     |                     |
| ◎ 男 ◎ 女                                                                                                    | 傳真(格式: 02-22345678)                       |             | 頀         | 照號碼     |      |      |                                 |                     |                     |
| *出生日期(例如:1970-01-01)(必填)                                                                                                    | *Email(必填)                                |             |           |         |      |      |                                 |                     |                     |
| *年齡(必填)                                                                                                    |                                           |             |           |         |      |      |                                 |                     |                     |
| *出生地點(必填)                                                                                                    |                                           |             |           |         |      |      |                                 |                     |                     |
|                                                                                                    |                                           |             |           |         |      |      |                                 |                     |                     |
|                                                                                                    |                                           |             |           |         |      |      | 上傳照片(請上                         | 傳半年內拍攝              | 之證件照)               |
|                                                                                                    |                                           |             |           |         |      | 9    | <ul><li>確認上面的概念。上傳圖檔由</li></ul> | 副片為正確的。<br>内副檔名為jpg | 上傳圖檔內<br>,jpeg,png。 |

## 牧靈諮商線上報名操作指南

若資料無法立即填寫完畢,可按左上角『暫存』,下次再繼續填寫,如果您的基本資料欄位有 未填寫項目,系統暫存不會成功,會出現提示方塊告知您有未填寫欄位。

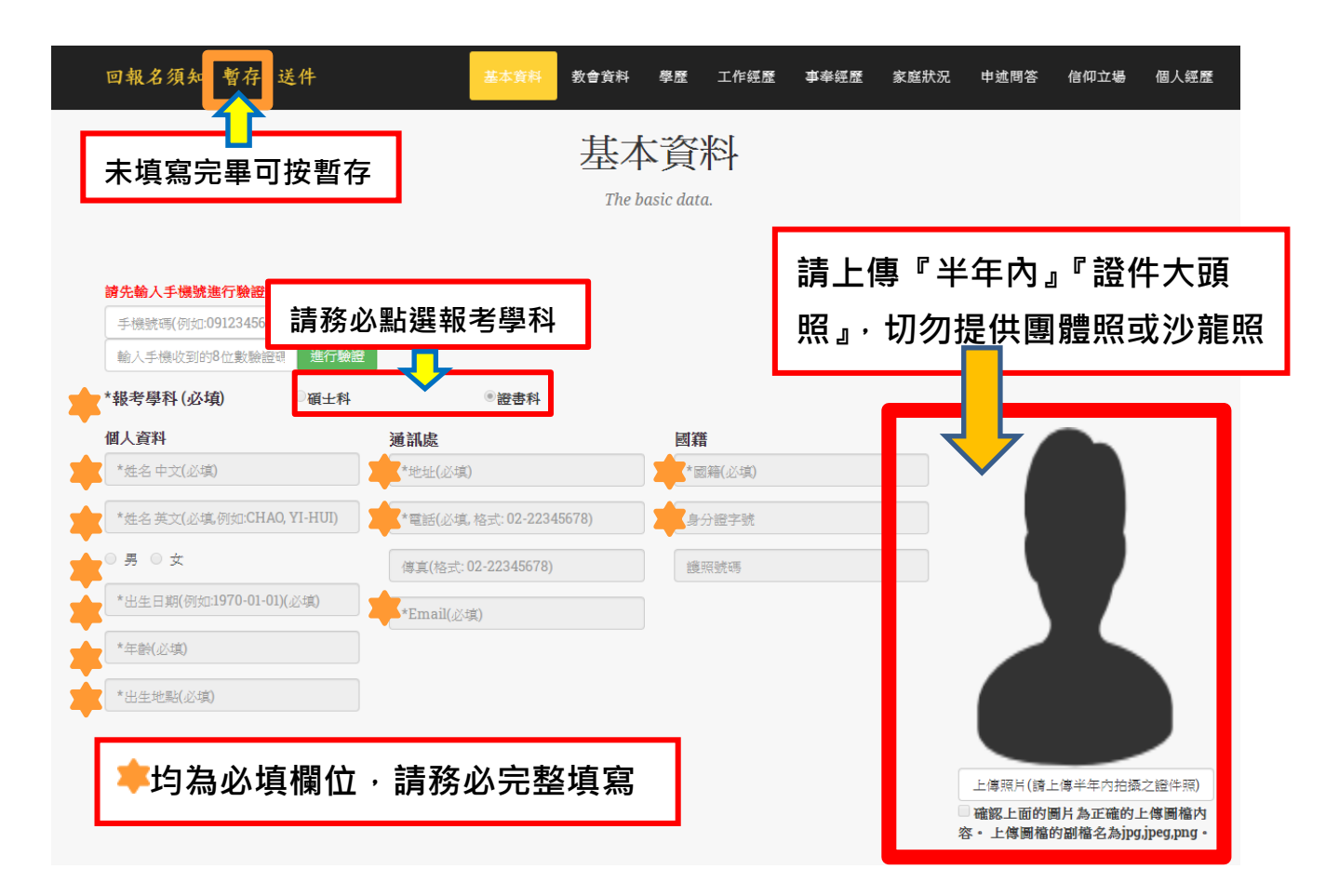

#### 如何取回暫存資料?

可由靈糧神學院網站按『線上報名由此去』進入報名網頁,點選『取回上次暫存報名表』

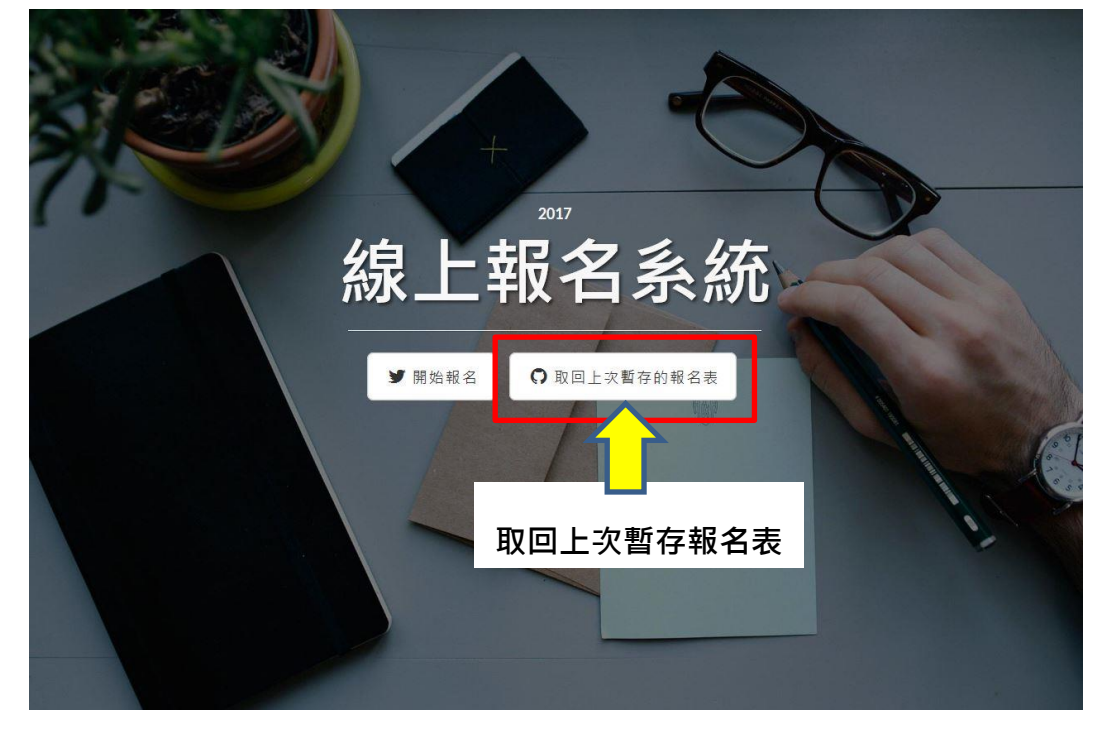

- 1. 輸入手機號碼, 及上一次驗證密碼→按『檢查密碼取回暫存報名表』(不可直接按 Enter)
- 2. 若遺忘驗證密碼,可按『重新發送驗證密碼』重新取得一組新密碼,輸入新密碼→按『檢查 密碼取回暫存報名表』(不可直接按 Enter)

取回報名表

| 輸入帳號密碼                              |                                            |                |
|-------------------------------------|--------------------------------------------|----------------|
| 帳號就是您的手機號碼,密<br>聯絡電話: (02)7733-7722 | 碼則是您手機先前收到的簡訊驗證碼,若您忘記或遺失驗證碼,<br>Line@報名諮詢: | 可按下《重新發送簡訊密碼》鈕 |
| <sup>⊪‱</sup><br>│ 請輸入              | 手機號碼                                       |                |
| <sup>諸輸入簡</sup> 請輸外                 | 手機驗證號碼                                     |                |
| <b>4、</b> 檢查密碼取回暫存資                 | 資料 ✔ 重新發送簡訊密碼                              |                |

1. 點選『檢查密碼取回暫存資料』後,會出現您上次暫存的報名表,如紅色圈圈 所圈出-->點選即可進入您上次暫存的報名表。

若不顯示此畫面,說明您上次的暫存失敗,建議填寫基本資料後可做一次暫存,後退出報名網頁,重新取回,測試是否暫存成功,以免填寫許多資料後才發現暫存失敗

取回報名表

| 輸入帳號密碼                                                                                               |
|----------------------------------------------------------------------------------------------------|
| 帳號就是您的手機號碼,密碼則是您手機先前收到的簡訊驗證碼,若您忘記或遺失驗證碼,可按下《重新發送簡訊密碼》鈕<br>聯絡電話 (02)7733-7722 Line@報名諮詞: 🥶 加入好友<br>帳號 |
| 0926123456                                                                                           |
| 密碼                                                                                                   |
| ******                                                                                               |
| 4、檢查密碼取回暫存資料 ◀ 重新發送簡訊密碼                                                                              |
| <b>毗渡即可取同上</b> 边新方洛料                                                                                 |
| <sub>請選擇已填寫的表單</sub> 和送叫リ以巴上人首仔貝什                                                                    |
|                                                                                                    |
| ● 牧靈報名表報名-LIN,CHIHCHING2017-03-09 10:23:39                                                           |
| • ✔ 神學院報名表報名-LIN,YUXUAN2017-03-08 17:11:37                                                           |

若您進入網頁未出現取回暫存報名表畫面,可點選左下角『返回首頁』圖示,如下圖:

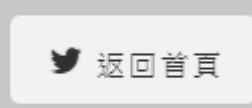

點選後即可進入取回暫存報名表畫面,如下圖:

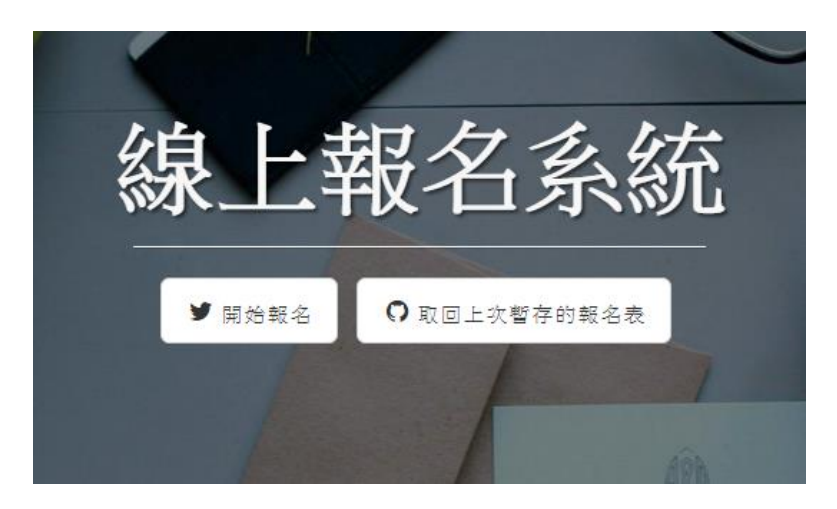

## 報名資料填寫

#### 教會資料

| 基本了                 | 資料 教會資料 學歷                             | 工作經歷        | 事奉經歷   | 家庭狀況 | 申述問答                | 信仰立場   | 個人經歷 |
|---------------------|----------------------------------------|-------------|--------|------|---------------------|--------|------|
|                     | Т                                      | he church d | ata.   |      |                     |        |      |
|                     |                                        | _           |        |      |                     |        |      |
| *所屬教會(必填)           | *受洗(必填)                                | *牧          | x者推薦人1 | (必填) | *牧者                 | 推薦人2(必 | 填)   |
| 教會名稱                | 受洗日期(例如:1970-01-01)                    | )           | 抱      |      | 姓名                  |        |      |
| 電話(格式: 02-22345678) | 受洗教會                                   | F           | 資稱     |      | 職稱                  |        |      |
| 地址                  | 是否經本科系在校生推薦                            |             | 単位     |      | 單位                  |        |      |
| 主任牧師                | <ul> <li>■ 是</li> <li>推薦人姓名</li> </ul> | ž           | 通訊處    |      | 通訊》                 | 訖      |      |
| 職稱                  |                                        |             |        |      |                     |        |      |
| 考生直屬牧者              |                                        |             |        | 2    |                     |        |      |
| 1. 推薦               | <b>人應認</b> 識被推薦                        | 書名2年        | 以上。    |      |                     |        |      |
| 2. 二位               | I推薦人,一位是                               | 本人之         | 直屬牧師   | ♬;另一 | 位為 <mark>教</mark> [ | 會長執以   | 以上(不 |
| 得為                  | 行政同工與神學                                | 년)。         |        |      |                     |        |      |
| 3. 推薦               | 函使用本院所設                                | 計之表         | 格・填如   | 仔後請推 | <b>i</b> 薦人密        | 封後並    | 於緘封  |
| 處簽                  | [名·直接寄送至                               | 至本科或        | 交由考望   | 生與其他 | 也文件一                | ·併寄回   | 0    |
| 4. 此處               | 推薦人需與紙本                                | 一致          |        |      |                     |        |      |

### 學歷:請至少填寫一個學歷

| 回報名須知 暫存 送件                | 基本資料        | 教會資料 | 學歷        | 工作經歷                                 | 事奉經歷   | 家庭狀況 | 申述問答 | 信仰立場 | 個人經歷 |  |  |  |
|----------------------------|-------------|------|-----------|--------------------------------------|--------|------|------|------|------|--|--|--|
|                            |             |      |           |                                      |        |      |      |      |      |  |  |  |
|                            |             | ß    | 题歷        |                                      |        |      |      |      |      |  |  |  |
| Your education.            |             |      |           |                                      |        |      |      |      |      |  |  |  |
|                            |             |      |           |                                      |        |      |      |      |      |  |  |  |
| 學歷-高中(高職(請至少輸入一個學歷)        |             |      | 學歷        | ቔ−碩士                                 |        |      |      |      |      |  |  |  |
| 學校名稱                       |             |      | 學         | 學校名稱                                 |        |      |      |      |      |  |  |  |
| 入學年月(例如:1970-01)           |             | 清除   | À         | 入擧年月(例如:1970-01)                     |        |      |      |      |      |  |  |  |
|                            |             |      | 墨         | 暑(結)業年月(例如:1970-01,空白代表迄今) <b>清除</b> |        |      |      |      |      |  |  |  |
| 科系(非必填)                    |             |      | 科         | 科系                                   |        |      |      |      |      |  |  |  |
| 學位(非必填)                    |             |      | 學         | 位                                    |        |      |      |      |      |  |  |  |
| 學歷-大學(大專)                  |             |      | 學歷        | ₹−博士                                 |        |      |      |      |      |  |  |  |
| 學校名稱                       |             |      |           | 校名稱                                  |        |      |      |      |      |  |  |  |
| 入學年月(例如:1 <b>970-01)</b>   | 例如:1970-01) |      |           |                                      | 70-01) |      |      |      | 清除   |  |  |  |
| 畢(結)業年月(例如:1970-01,空白代表迄今) |             | 清除   | <b>清除</b> |                                      |        |      |      |      | 清除   |  |  |  |
| 科系                         |             |      | 科         | 条                                    |        |      |      |      |      |  |  |  |
| 學位                         |             |      | 學         | 位                                    |        |      |      |      |      |  |  |  |

## 工作經歷:請由<mark>最近的</mark>經歷開始填寫

|                            |           | 400 麻                        |   |  |  |  |
|----------------------------|-----------|------------------------------|---|--|--|--|
|                            |           | 《空/12                        |   |  |  |  |
|                            | Your work | experience.                  |   |  |  |  |
|                            |           |                              |   |  |  |  |
| *工作經歷(由最近的經歷先填寫,必填)        |           | 工作經歷4                        |   |  |  |  |
| 職場公司                       |           | 職場公司                         |   |  |  |  |
| 工作職位(具體內容)                 |           | 工作職位(具體內容)                   |   |  |  |  |
| 起年(公元)月(例如:1970-01)        | 清除        | 清除 起年(公元)月(例如:1970-01)       |   |  |  |  |
| 訖年(公元)月(例如:1970-01,空白代表迄今) | 清除        | <b>清除</b>                    |   |  |  |  |
| 工作經歷2                      |           | 工作經歷5                        |   |  |  |  |
| 職場公司                       |           | 職場公司                         |   |  |  |  |
| 工作職位(具體內容)                 |           | 工作職位(具體內容)                   |   |  |  |  |
|                            | 清除        | 起年 <b>(</b> 公元)月(例如:1970-01) | 3 |  |  |  |
| 訖年(公元)月                    | 清除        | 彭年(公元)月(例如:1970-01,空白代表迄今)   |   |  |  |  |
| 工作經歷3                      |           | 工作經歷6                        |   |  |  |  |
| 職場公司                       |           | 戰場公司                         |   |  |  |  |
| 工作職位(具體內容)                 |           | 工作職位(具體內容)                   |   |  |  |  |
| 起年(公元)月                    | 清除        | <b>起年(公元)月(例如:1970-01)</b>   | 3 |  |  |  |
|                            |           |                              |   |  |  |  |

## 事奉經歷:請由最近的經歷開始填寫,尤其是目前服事角色,一定要填寫

### 服事經驗也要勾選

|          | Your mir                      | nistry experiences                     | 5.                                                               |          |  |  |  |
|----------|-------------------------------|----------------------------------------|------------------------------------------------------------------|----------|--|--|--|
|          |                               |                                        |                                                                  |          |  |  |  |
| 服事經驗     | *事奉經歷上由最近的經歷先填寫,必填)           |                                        | 事奉經歷4                                                            |          |  |  |  |
| □ 兒童事工   | 教會                            |                                        | 教會                                                               |          |  |  |  |
| □ 脅少年事工  |                               |                                        |                                                                  |          |  |  |  |
| □ 大學生事工  | 事奉角色                          |                                        | 事奉角色                                                             |          |  |  |  |
| □ 社會青年事工 |                               |                                        |                                                                  |          |  |  |  |
| □ 夫婦事工   | 起年(公元)月(例如:1970-01) <b>清除</b> |                                        | 起年(公元)月(例如:1970-01)                                              | "清随      |  |  |  |
| 🔲 老年事工   |                               | 348.04                                 |                                                                  | Code II. |  |  |  |
| □ 輔導     | 起年(公元)月(例如:1970-01,空日代表运今)    | ////////////////////////////////////// | 訖年(公元)月(例如:1970-01,空白代表迄今) / / / / / / / / / / / / / / / / / / / |          |  |  |  |
| □ 牧養     | 事奉經歷2                         |                                        | 事奉經歷5                                                            |          |  |  |  |
| □ 內在醫治   | 20 th                         |                                        |                                                                  |          |  |  |  |
| □ 屬靈引導   |                               |                                        |                                                                  |          |  |  |  |
| □ 其他     | 事奉角色                          |                                        | 事奉角色                                                             |          |  |  |  |
| 請說明      |                               |                                        |                                                                  |          |  |  |  |
|          | 起年(公元)月(例如:1970-01)           | 清除                                     | 起年(公元)月(例如:1970-01)                                              | 清陽       |  |  |  |
|          | 訖年(公元)月(例如:1970-01,空白代表迄今)    | 清除                                     | 訖年(公元)月(例如:1970-01,空白代表迄今)                                       | 清陽       |  |  |  |
|          | 事奉經歷3                         |                                        | 事奉經歷6                                                            |          |  |  |  |
|          | 教會                            |                                        | 教會                                                               |          |  |  |  |
|          | 事率角色                          |                                        | 事奉角色                                                             |          |  |  |  |
|          | 起年(公元)月(例如:1 <b>970-01</b> )  | 清除                                     | 起年(公元)月(例如:1 <b>970-0</b> 1)                                     | 清陽       |  |  |  |
| 一定要填寫    |                               | 28754                                  |                                                                  | 1000     |  |  |  |

## 家庭狀況:請依照個人家庭狀況填寫,婚姻狀況要記得圈選

| 回報名須知 暫存                               | 送件                                   | 基本資料 教會資料 | 學歷 工作經歷 事      | 基<br>章 經歷 家庭狀況 申該 | 述問答 信仰立場 個人經歷 |
|----------------------------------------|--------------------------------------|-----------|----------------|-------------------|---------------|
|                                        |                                      | 家園        | 庭狀況            |                   |               |
|                                        |                                      | Your      | family status. |                   |               |
|                                        |                                      |           |                |                   |               |
| 婚姻狀況                                   | 我的父親                                 | 我的母親      | 我的配偶           | 我的子女1             | 我的子女2         |
| ◎ 單身                                   | 姓名                                   | 姓名        | 姓名             | 姓名                | 姓名            |
| ○ 訂婚                                   | 年龄                                   | (         | ( 年齢           | (年龄)              | 年龄            |
| <ul> <li>□ 已始</li> <li>○ 録寡</li> </ul> | 友/昭                                  | 专/昭       | 友/昭            | 友/磁               | 村昭            |
| ○ 離婚                                   | 117 2X                               | 20 vtr    | ×25 HT         | 137° 9X           | 174 MA        |
| ◎ 分居                                   | <ul> <li>● 存</li> <li>● 府</li> </ul> |           |                |                   |               |
| 個人及家族身心疾病                              |                                      |           |                |                   |               |
| ×                                      | 教育程度                                 | 教育程度      | 教育程度           | 教育程度              |               |
|                                        | 職業                                   | 職業        | 職業             | 職業                | 職業            |
|                                        | 是否信主                                 | 是否信主      | 是否信主           | 是否信主              | 是否信主          |
|                                        | ◎ 尚未                                 | ◎ 尚未      | ◎ 尚未           | ◎ 尚未              | ○ 尚未          |
| h                                      | ◎ 已經                                 | ○ 已經      | ◎ 已經           | ○ 已經              | ○ 已經          |
|                                        | 受洗年數                                 | 受洗年數      | 受洗年數           | 受洗年數              | 受洗年數          |
|                                        | 我的子女3                                | 我的子女4     | 我的子女5          |                   |               |
|                                        | 姓名                                   | 姓名        | 姓名             |                   |               |
|                                        | 年齡                                   | 年齡        | 年齡             |                   |               |
|                                        | 存/歿                                  | 存/歿       | 存/费            |                   |               |
|                                        | ○ 存                                  | ○ 存       | ○ 存            |                   |               |
|                                        | ◎ 歿                                  | ◎ 歿       | ◎ 歿            |                   |               |

申述問答:請依序填寫,若下列申述內容在網站上您填寫不方便,建議可在 word 檔中打好資料,再複製黏貼到欄位

| 「以敘述式描述家族史,或者以繪圖力<br>間檔案。家族史需包含自己在內向上的<br>「毛綸後拍照或是哄」。傳       | 5式上傳家族<br>同下繪製,也 You                          | 申述<br>ar represente | 回答<br>ations of answer. |                       |                        |                            |             |
|--------------------------------------------------------------|-----------------------------------------------|---------------------|-------------------------|-----------------------|------------------------|----------------------------|-------------|
| <b>丁丁福 (2,11) 代 3,17) 昭上 (3</b><br>*家庭園或家族史(可另上傳檔案,二者選其一)    |                                               |                     | *申請進入牧靈能                | 商系的動機(5               | 00字以內,必填)              |                            |             |
| 檔案名稱(上傳文件的副檔名為jpg,jpeg,png,doc,do<br>*在教會中牧養、內在醫治及屬臺操練的相關經驗例 | *在未來幾年的就讀過程中,您覺得自己可能會遇到什麼樣的困難?(500字以內,必<br>填) |                     |                         |                       |                        |                            |             |
| *曾經上過的神學、心理諮商、內在醫治及屬靈操網                                      | 東的相關課程(500字以內                                 | ,必填)                | *承上題,您將怎<br>意願之程度(請以    | 國動發及解決通<br>1-100分自評,分 | ā樣的困難?並請自<br>數越高表示決心越強 | 評您面對與解決這些困<br>約 (500字以內,必填 | ]難的決心!<br>) |
|                                                              |                                               |                     | *對牧靈諮商科系                | 的看法(800字              | 以内,必填)                 |                            |             |

#### 信仰立場:請逐一圈選

| 回報名須知 暫存 送件                                       | 基本資料                                               | 教會資料         | 學歷                       | 工作經歷            | 事奉經歷                  | 家庭狀況   | 申述問答   | 信仰立場           | 個人經歷  |
|---------------------------------------------------|----------------------------------------------------|--------------|--------------------------|-----------------|-----------------------|--------|--------|----------------|-------|
|                                                   |                                                    | 信仰           | 卫立                       | 場               |                       |        |        |                |       |
|                                                   |                                                    | Vour st      | and of he                | liof            |                       |        |        |                |       |
|                                                   |                                                    | 1041 34      | unu oj be                | nej.            |                       |        |        |                |       |
|                                                   |                                                    |              |                          |                 |                       |        |        |                |       |
| 1.我們相信新舊約聖經都是神所默示的,完全無該<br>的權成。                   | <b>英,是基督徒信</b> (                                   | 啊與生活最高       | 7.我<br>命,                | 們相信凡被<br>活出聖潔的相 | <u>2霊重</u> 生者,<br>蒙式。 | 均能依靠聖言 | 歐經歷與主同 | 死同活,日          | 目更新的生 |
| ◎ 認同                                              |                                                    |              | 0 1                      |                 |                       |        |        |                |       |
| ◎ 不認同                                             |                                                    |              | ০ ব                      | 「認同             |                       |        |        |                |       |
| 2.我們相信獨一全能的真神,聖父、聖子、聖靈三                           | 三位一體,同尊同                                           | 司榮,從亙古       | 8.我                      | 們相信主再刻          | ※時,信者身                | 體復活得永生 | と,不信者復 | 活受永刑。          |       |
| 恆存,是萬物的創造者與護理者。                                   |                                                    |              |                          |                 |                       |        |        |                |       |
| ◎ 認同                                              |                                                    |              | <b>ा</b> न               | 認同              |                       |        |        |                |       |
| ◎ 不認同                                             |                                                    |              | 9.我                      | 們相信教會專          | 基督的身體                 | ,由一切重生 | 卡之信徒所組 | 成。基督為1         | 住元首,雁 |
| 3.我們相信耶穌基督乃神的獨生子,由聖靈威孕,                           | ,童貞女馬利亞萨                                           | ·<br>听生,被釘十  | 在崇拜、團契、教導、傳福音上,表現出合一的見證。 |                 |                       |        |        |                |       |
| 字架,流血贖人罪愆。死後三日復活,昇天,坐<br>陈汝谔更更求。                  | 的獨生子,由聖靈感孕,童貞女馬利亞所生,被釘十<br>後三日復活,昇天,坐在聖父寶座的右邊,並照祂所 | i<br>• 8     |                          |                 |                       |        |        |                |       |
| 應計退受冉本。                                           |                                                    |              | <ul><li>주</li></ul>      | 「認同             |                       |        |        |                |       |
|                                                   |                                                    |              | 10. <del>]</del>         | 我們相信透過          | 聖靈的能力,                | 藉著心理諮  | 商、内在醫済 | 台、屬靈操練         | 能恢復、  |
|                                                   |                                                    |              | 重建                       | 與醫治人們的          | 主命中過往的                | 傷害與破碎  | •      |                |       |
| 4.我們相信聖靈是與聖父、聖子同質、同權,並往<br>生,又賜下冬樣恩賜,建立粉會,成為其契的目; | Ξ救贖計劃中同□<br>※。                                     | L,使信徒重       | 0 \$                     | Z(司)            |                       |        |        |                |       |
|                                                   | 12                                                 |              | ◎ オ                      | 「認同             |                       |        |        |                |       |
| <ul> <li>○ 兆</li> <li>○ 不認同</li> </ul>            |                                                    |              | 11.≢                     | 们相信透過           | 神的全能、蜚                | 靈的智慧與  | 主耶穌的救援 | <b>唐,能讓</b> 人得 | 著身心靈  |
|                                                   | ***************************************            | *- JIX 200 T | 全人                       | 的健康與發展          | <b>展</b> 。            |        |        |                |       |
| 5.我们相信世人是按照神时形像所造,但因始祖国<br>需要基督的教膳,才能恢復起初受猎的目的。   | 自當的叛逆,堕落                                           | 各成為非人,       | 0 \$                     | 2(司)            |                       |        |        |                |       |
|                                                   |                                                    |              | 0 オ                      | 「認同             |                       |        |        |                |       |
| <ul> <li>xx</li> <li>xx</li> <li>xx</li> </ul>    |                                                    |              |                          |                 |                       |        |        |                |       |
|                                                   | ~ # +행(비원도 . 버린                                    | 4430年。       |                          |                 |                       |        |        |                |       |
| v.我们拍信,非人一旦陶仪,蹄间具神,便可因信                           | 言奉旨侍救,且日                                           | コロ神我。        |                          |                 |                       |        |        |                |       |
|                                                   |                                                    |              |                          |                 |                       |        |        |                |       |

個人經歷:建議可先在word打好之後複製黏貼到欄位裡,請注意以下!!

得救見證:字數在1000-1200字,若字數不足,或字數超過都會造成無法送件或暫存喔! 事奉心路歷程:字數在1000-1200字,若字數不足,或字數超過都會造成無法送件或暫存喔! 目前服事詳細內容:字數在800字以內,若字數超過會造成無法送件或暫存喔!

PS.由於系統問題,雖然顯示見證是1000-1500字,但超過1200字可能就會無法送件。請修 改字數喔!

| 回報名須知 暫存 送件            | 基本資料                          | 教會資料    | 學歷 工作經歷        | 事奉經歷    | 家庭狀況          | 申述問答          | 信仰立場 | 個人經歷 |
|------------------------|-------------------------------|---------|----------------|---------|---------------|---------------|------|------|
|                        |                               | 個人      | 經歷             |         |               |               |      |      |
|                        |                               | The tes | stimony.       |         |               |               |      |      |
|                        |                               |         |                |         |               |               |      |      |
| *得救見證(1000-1500字,必填)   | 字數在1000- <mark>1200</mark> 字, | 若字數不足   | <b>己,或字數超過</b> | 都會造成無   | <b>無法送件</b> 或 | <b>v</b> 暫存喔! |      |      |
| *得救見證(1000-1500字,必填)   |                               |         |                |         |               |               |      |      |
|                        |                               |         |                |         |               |               |      |      |
|                        |                               |         |                |         |               |               |      |      |
|                        |                               |         |                |         |               |               |      |      |
|                        |                               |         |                |         |               |               |      |      |
|                        |                               |         |                |         |               |               |      |      |
| *事奉心路歷程(1000-1500字,必填  | ) 字數在1000-1200字               | 2,若字數7  | 下足,或字數超        | 過都會造品   | <b>花無法送</b> 件 | <b>⊧</b> 或暫存喔 | !    |      |
| *事奉心路歷程(1000-1500字,必填) | J                             |         |                |         |               |               |      |      |
|                        |                               |         |                |         |               |               |      |      |
|                        |                               |         |                |         |               |               |      |      |
|                        |                               |         |                |         |               |               |      |      |
|                        |                               |         |                |         |               |               |      |      |
|                        |                               |         |                |         |               |               |      |      |
| *目前服事詳細內容(800字以內,必     | <sub>填)</sub> 字數在800字以內       | ,若字數超   | 调命进成每注道        | 兰叶武斯方   | 18.1          |               |      |      |
|                        |                               |         | 過自足成無法法        | 四十32百1子 | 明全 :          |               |      |      |
| *目前服事詳細內容(800字以內,必填)   |                               |         | 地自起成無法法        | 公计以目行   | W£ :          |               |      |      |

完成圖片中需上傳資料-->按左上角『送件』圖示,即完成線上報名程序。

最後提醒您要盡快將推薦函寄至

231新北市新店區北路三段205-3號4樓 牧靈諮商科

| *劃撥收據(必填)                   | 請劃撥後將劃撥單拍照上傳,不接收現場繳費     |
|-----------------------------|--------------------------|
| 檔案名稱(上傳圖檔的副檔名為jpg,jpeg,png) | 上傳檔案                     |
| 體檢表                         |                          |
| 檔案名稱(上傳圖檔的副檔名為jpg,jpeg,png) | 上傳檔釋檢表,若有附件無法上傳可與推薦函一同寄送 |
| *最高學歷證明(必填)                 | ↓ 最高學歷證明文件請拍照或掃瞄成圖檔上傳    |
| 檔案名稱(上傳圖檔的副檔名為jpg,jpeg,png) | 上傳檔梁                     |

若有填寫問題,請於週一~週四上午8:00-12:00;下午1:30-5:30,

週五下午1:30-5:30

來電至(02)7733-7722 轉 6418 林姐妹 or 6408 高弟兄